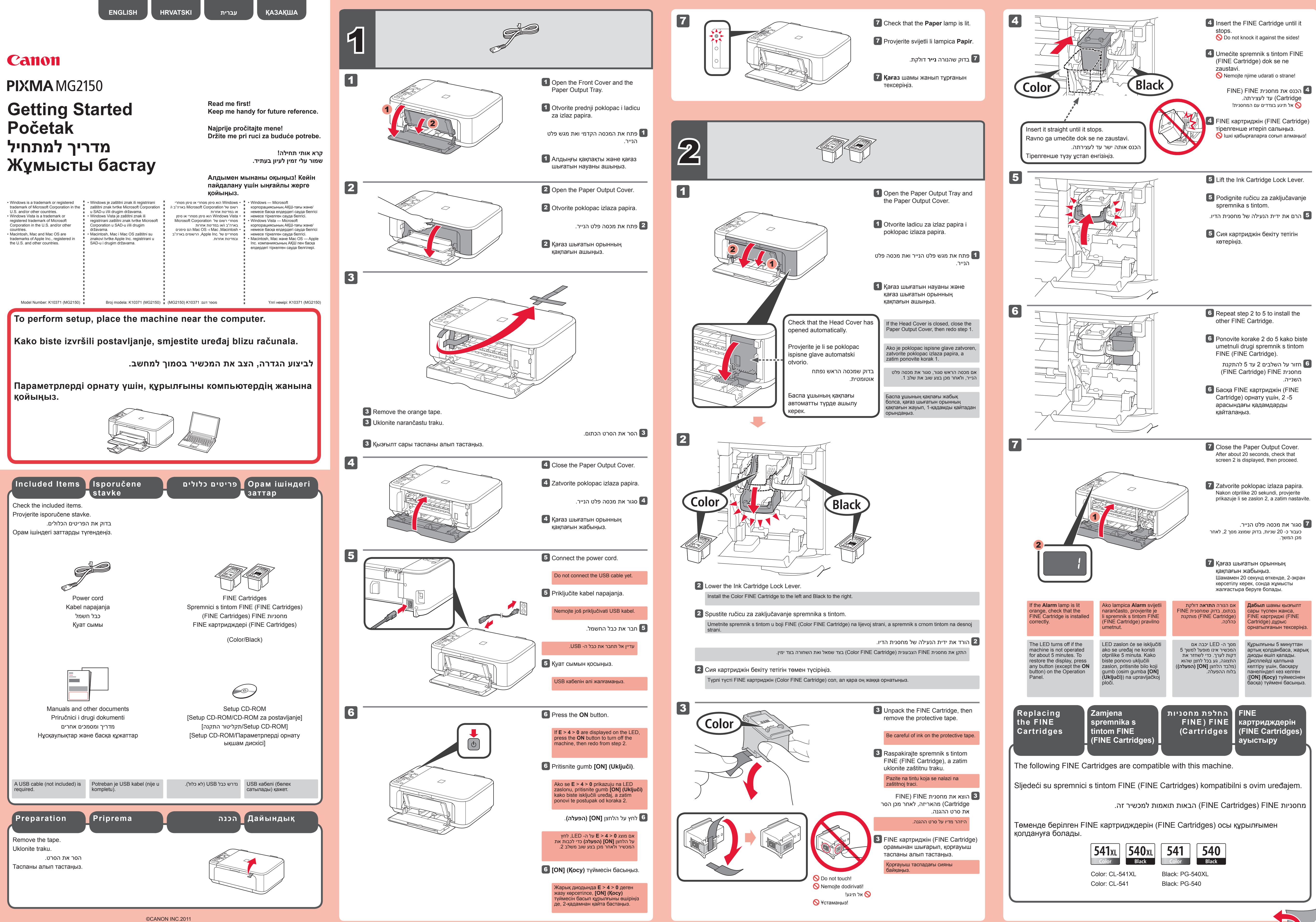

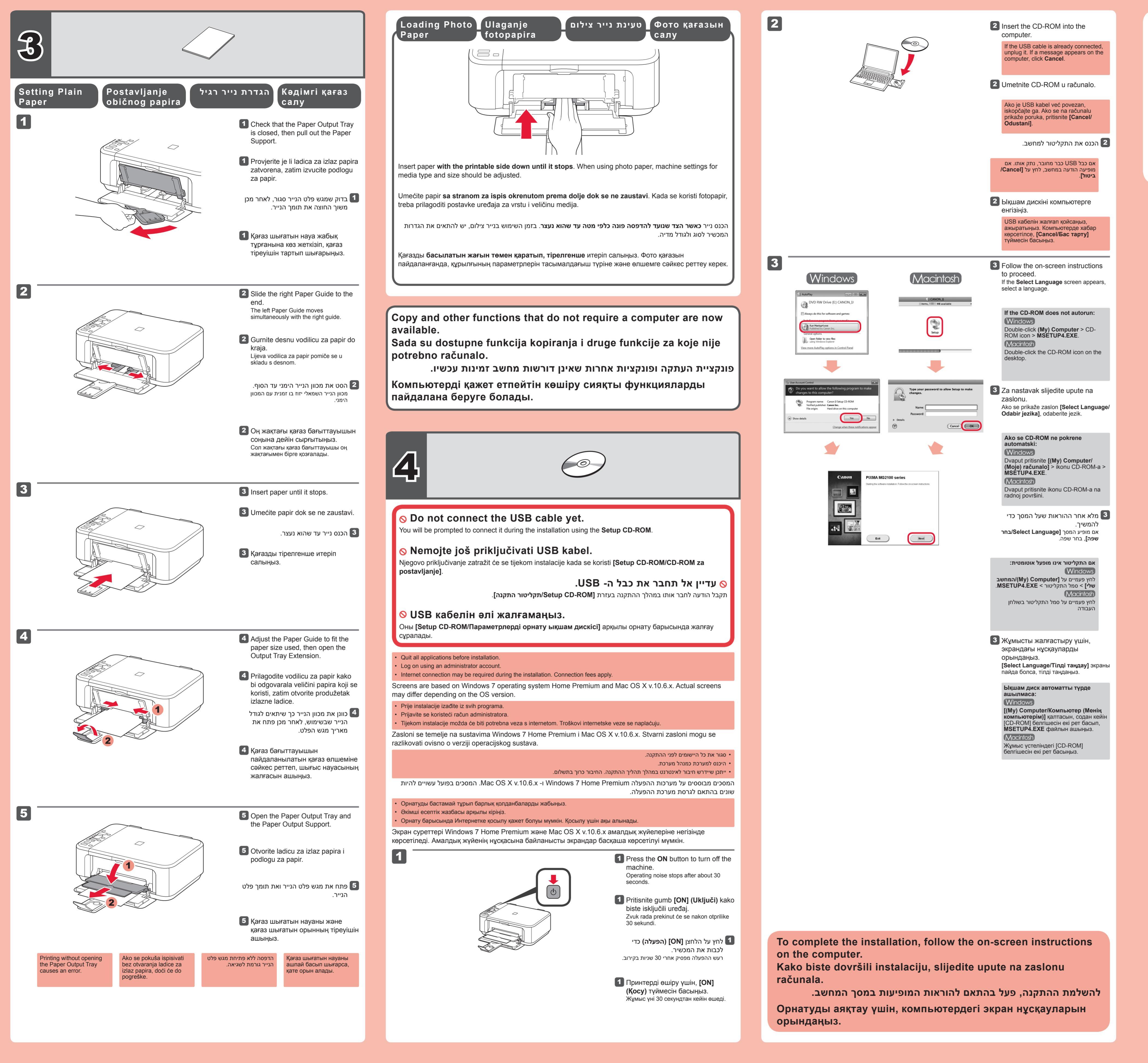

Notes for Energy Saving Setting period without operation (The Auto Power Off function).

Napomene o postavci za štednju energije Kako bi se uštedjela energija, ovaj će se proizvod automatski isključiti nakon određenog vremena neaktivnosti (funkcija automatskog isključivanja).

> הערות להגדרת חיסכון באנרגיה למטרות חיסכון באנרגיה, מוצר זה יכבה אוטומטית לאחר זמן קבוע ללא פעילות (פונקציית כיבוי אוטומטי).

Қуатты үнемдеу параметріне арналған ескертпелер Қуатты үнемдеу мақсатымен бұл өнім әрекетсіз тұрған белгілі бір уақыттан кейін автоматты түрде өшеді (Автоматты өшу функциясы).

For purpose of energy saving, this product will be automatically turned off after designated